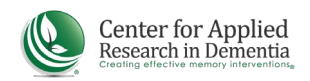

## **COMPLETING THE MONTESSORI DEMENTIA CARE PROFESSIONAL COURSE:**

 Click on My Account in the top left menu. The course should now appear under Learning Activities. Click the "GO" button next to the course name and progress bar.

| MY ACCOUNT |               |         |                     | Language Er     | nglish       |
|------------|---------------|---------|---------------------|-----------------|--------------|
| 👤 Tom Jon  | es (TomJone   |         |                     |                 |              |
|            | Carlo         |         |                     |                 |              |
|            | 17            |         |                     |                 |              |
|            | DEDEODMANCE   | OVERDUE | Learning Activities |                 |              |
| PROGRESS   | FERI GRIMANCE |         |                     |                 |              |
| PROGRESS   | n/a           | 0       | Course              | Due Date 💙 🛛 Pr | rogress View |

- 2. Scroll Down until you see the list of modules. Click "GO" next to the first
- module. This module will show you how to complete the rest of the course. Be sure to watch it in its entirety.

| HOME COURSE CATALOG MY ACCOUNT           |                  |                       |  |  |  |  |  |
|------------------------------------------|------------------|-----------------------|--|--|--|--|--|
| and answers to commonly asked questions. |                  |                       |  |  |  |  |  |
| Credits: 6 Estimated Length: 6 hour(s)   |                  |                       |  |  |  |  |  |
| Learning Activities                      | Course Materials |                       |  |  |  |  |  |
| Title                                    | Status Score     | CEU Network Packet fo |  |  |  |  |  |
| 1. How To Navigate This Course           | Not<br>Attempted | • MAC USERS PLEASE RE |  |  |  |  |  |
| 2. Why Montessori?                       | Not<br>Attempted |                       |  |  |  |  |  |
| 3. A New Model of Memory Care, Part 1    | Not<br>Attempted |                       |  |  |  |  |  |
| 4. A New Model of Memory Care, Part 2    | Not              | <b>a</b>              |  |  |  |  |  |

3. VERY IMPORTANT! After each module, be sure to close the pop-up window to

ensure that your progress is saved. DO NOT use the back button or refresh your browser, which may lock your account and/or require you to repeat the module.

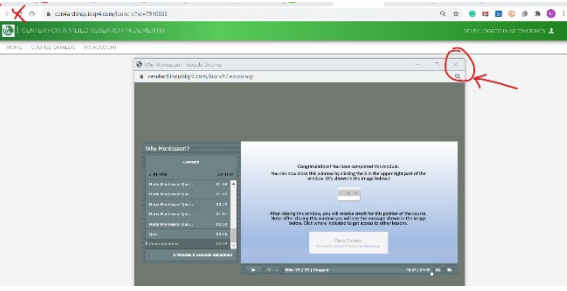

4. After you close the window, wait until you see a message indicating your data is saved. Then use the provided link to return to the course modules.

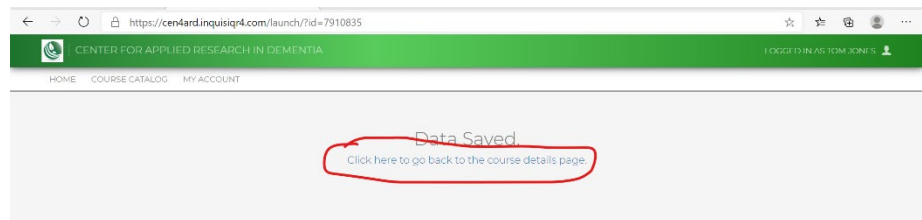